# Agenda

| 9:00 - 9:30   | Registration and Coffee                                       |
|---------------|---------------------------------------------------------------|
| 9:30 – 10:30  | Parcel Transfers and Subdivisions                             |
| 10:30 - 10:45 | Quick Break                                                   |
| 10:45 - 11:15 | Covenant Restricted Housing                                   |
| 11:15 - 12:00 | Change of Appraisal Process                                   |
| 12:00 - 1:00  | Lunch                                                         |
| 1:00 - 2:00   | Current Use – Best Practices                                  |
| 2:00 - 2:30   | Cloud Computing vs Local PC / Network                         |
| 2:30 - 3:00   | How to incorporate PDF Files to keep track of your Grand list |
| 3:00 - 3:30   | State Payments on parcels without Homestead Dec               |

### **The Parcel Transfers/Split Process**

Keep Track of Your Transactions.

To begin entering your property transactions, click on the **Parcel Transfer** button on the **Main Menu**. After the **Transfer File Maintenance** screen is displayed use this handout or the instructions on the screen to guide you through this process.

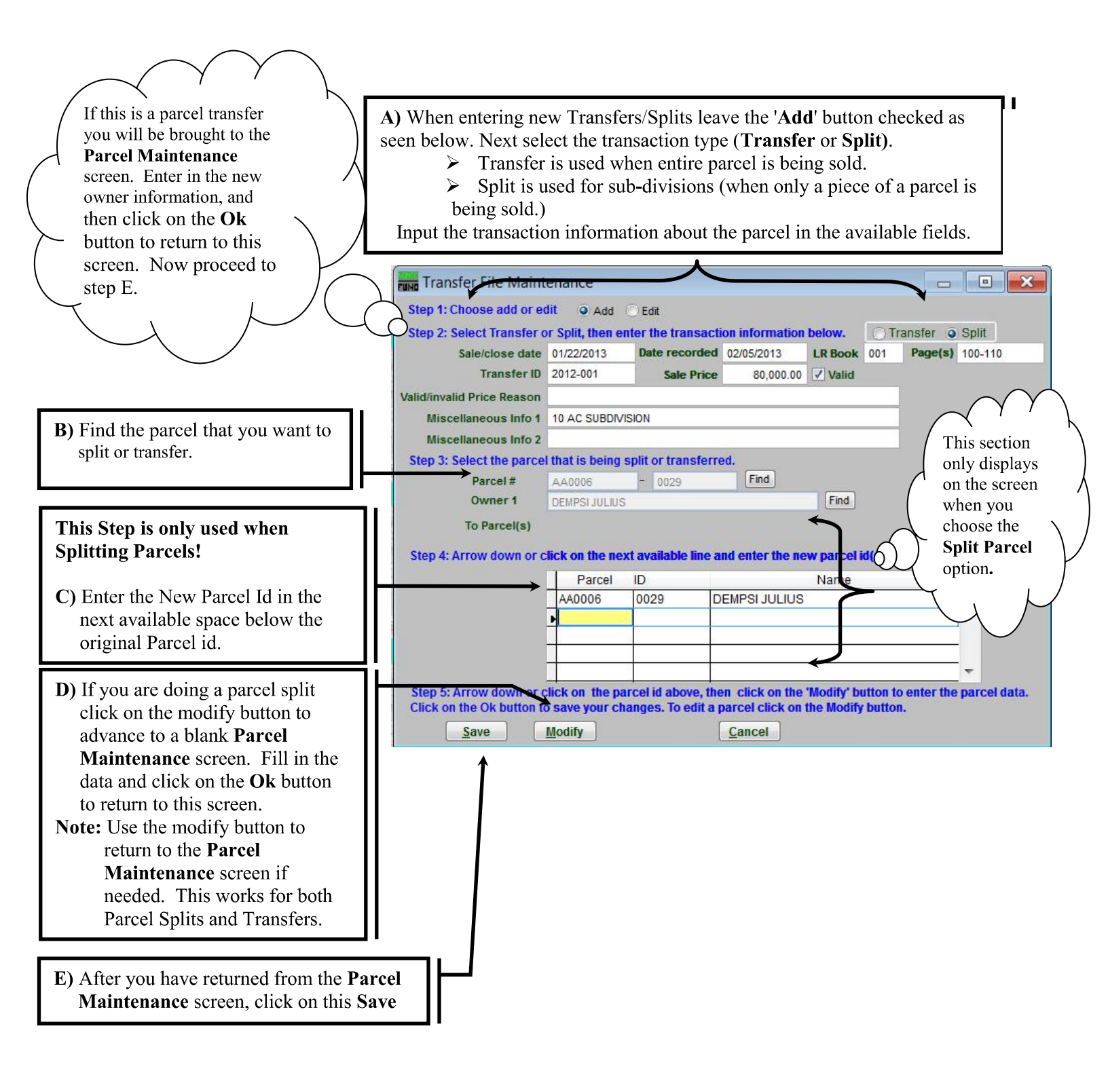

#### 8/12/2016

#### **Dealing with Contiguous Parcels**

Contiguous parcels – are defined as parcels that touch each other and the ownership is in the same name. When this happens both parcels must be combined together and taxed as one parcel. The instruction on this page shows you how to correctly use the 'Contiguous Parcel' field located on the **Parcel Maintenance** screen.

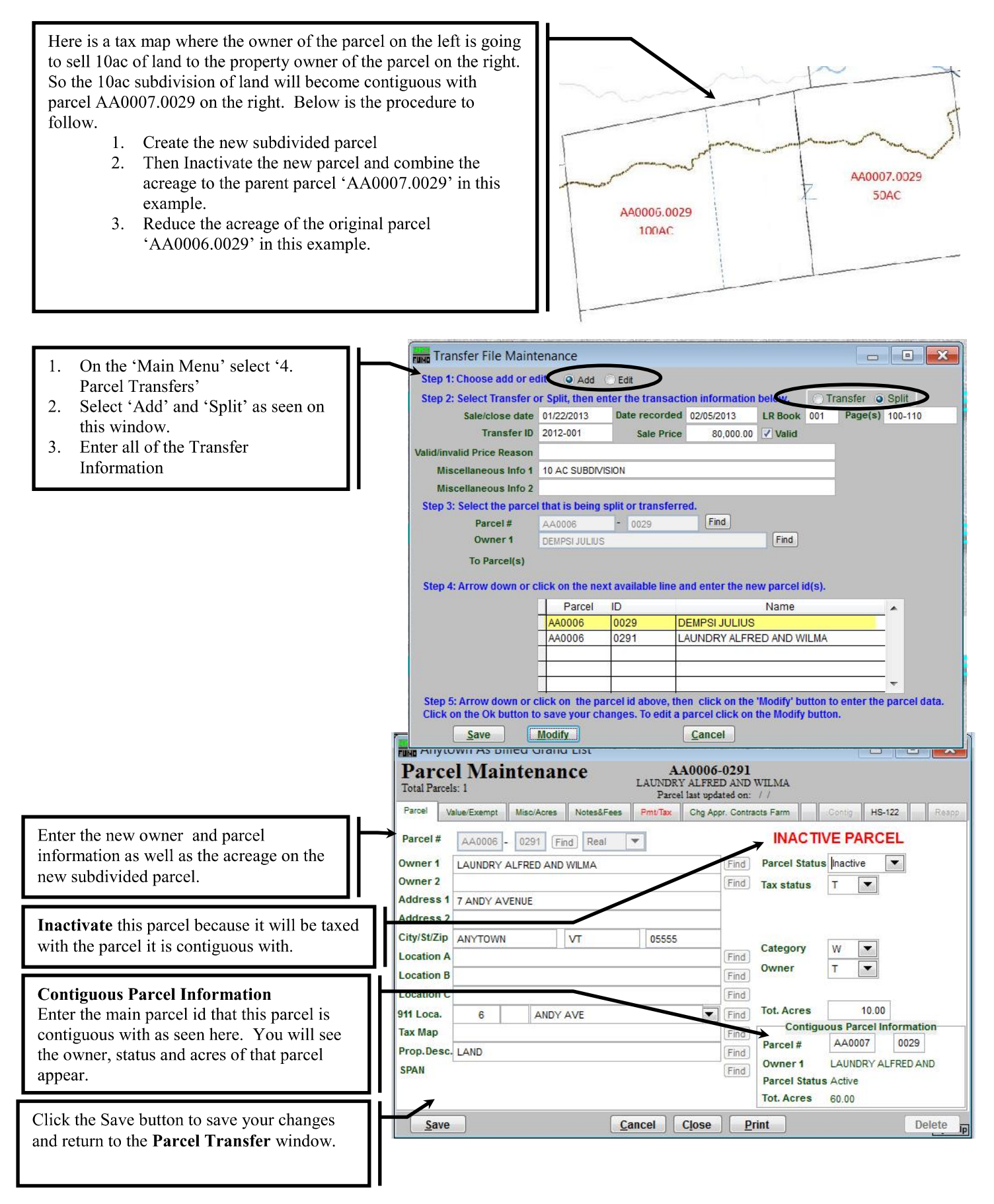

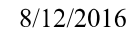

#### Page 3 of 7

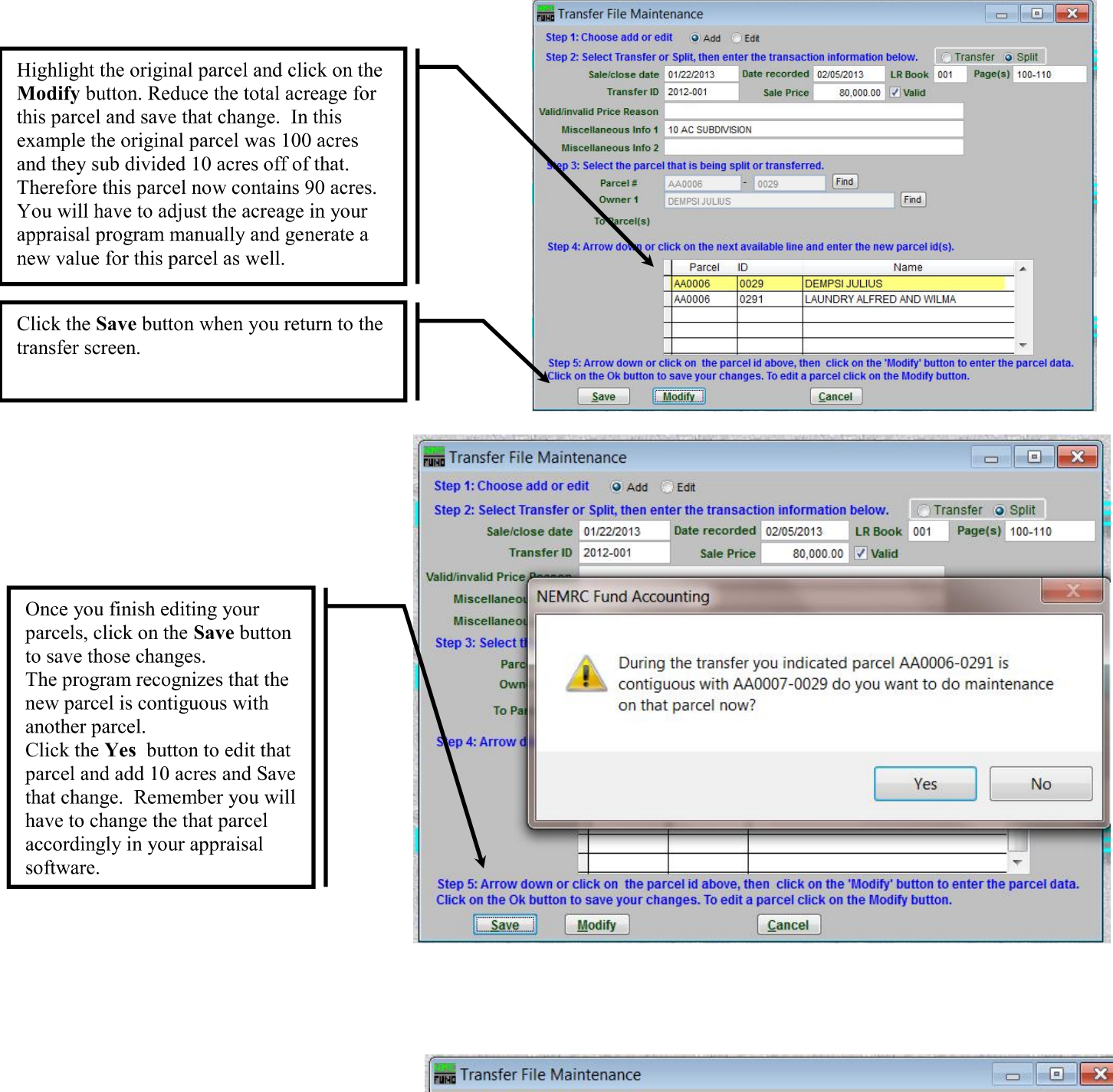

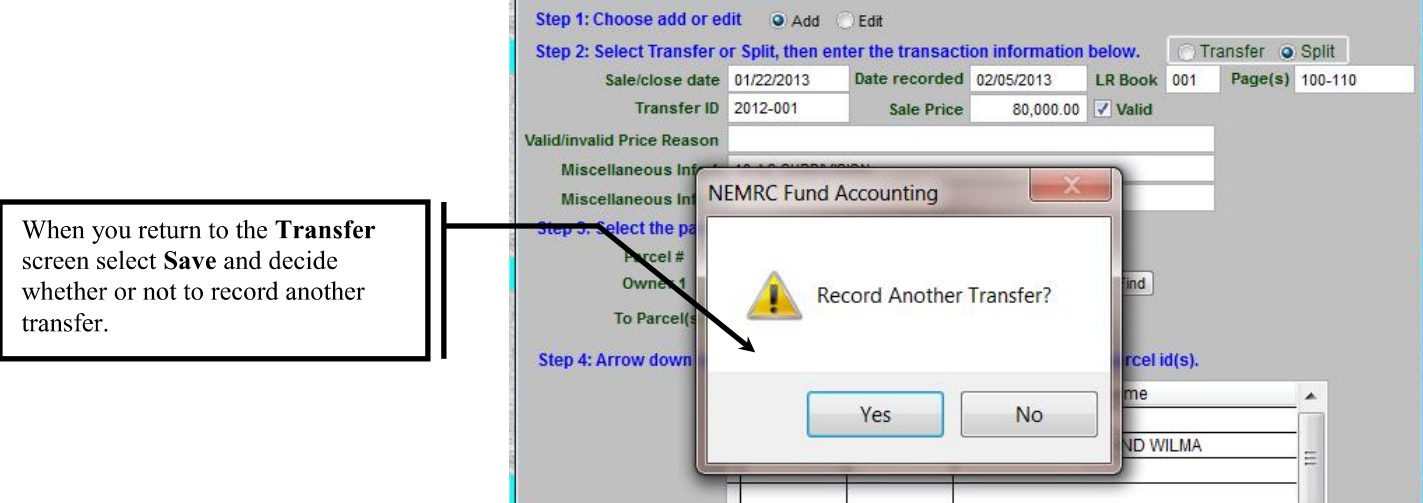

#### NEMRC Transfer/Split

8/12/2016

| Parce<br>Total Parcels | <b>Mai</b><br>s: 3611 | ntena      | nce        | LAUND<br>Parcel 1 | AA0006-0<br>RY ALFRED<br>ast updated o | AND 1<br>0 AND 1<br>0 n: 02/0 | WILMA<br>)5/2013 |                  |          |          |         |     |
|------------------------|-----------------------|------------|------------|-------------------|----------------------------------------|-------------------------------|------------------|------------------|----------|----------|---------|-----|
| Parcel Val             | ue/Exempt             | Misc/Acres | Notes&Fees | Pmt/Tax           | Chg Appr. C                            | ontracts                      | s Farm           | Xfers            | Contig   | HS-1     | 22      | Rea |
| Parcel #               | AA0006 -              | 0291 F     | ind Real   | -                 |                                        |                               | IN/              | ACTIN            | /E PA    | RCE      | L       |     |
| Owner 1                | LAUNDRY               | ALFRED AND | WILMA      |                   | (                                      | Find                          | Parcel           | Status           | Inactive | e 💽      |         |     |
| Owner 2                |                       |            |            |                   | (                                      | Find                          | Tax st           | atus             | т        | -        |         |     |
| Address 1              | 7 ANDY AN             | /ENUE      |            |                   |                                        |                               |                  |                  |          |          |         |     |
| Address 2              |                       |            | 05         |                   |                                        |                               |                  |                  |          |          |         |     |
| City/St/Zip            | ANYTOWN               | )          | VT         | 0555              | 5                                      |                               |                  | 202223           |          |          |         |     |
| Location A             |                       |            |            |                   | (                                      | Find                          | Catego           | ory              | W        |          |         |     |
| ocation B              |                       |            |            |                   | (                                      | Find                          | Owner            | r                | T        | × 1      |         |     |
| ocation C              |                       |            |            |                   | (                                      | Find)                         |                  |                  |          |          |         |     |
| 11 Loca.               | 6                     | ANDY       | AVE        |                   |                                        | Find                          | Tot. Ad          | cres             | 1        | 10.00    |         |     |
| fax Map                |                       |            |            |                   | (                                      | Find                          | C                | ontigu           | ous Par  | cel Info | ormatio | n   |
| Prop.Desc.             | LAND                  |            |            |                   | [                                      | Find ]                        | Parce            | 1#               | AA000    | 1        | 0029    |     |
| SPAN                   | 639-201-14            | 059        |            |                   |                                        | Find                          | Owne             | r 1              | LAUND    | RY ALF   | RED AN  | D   |
|                        |                       |            |            | Char              | nge Parcel ID                          |                               | Parce<br>Tot. A  | l Status<br>cres | 60.00    |          |         |     |

### Parcel Transfer/Split Cont.

Review Data Entry with Transfer Report.

Once you have entered some of your property transactions, you can run the **Parcel Transfer** report to help you track the parcels that have been entered into the computer. From the **Reports Menu** select the **Transfer Report** button. The **Transfer Report Options** window will come into view. This report is driven by the **Date to Record Transfer** field located on the **Transfer File Maintenance** window (refer to the illustration on the previous page). Therefore, you could run this report daily, weekly, or monthly depending on how many transactions you have to deal with. Enter a handful of transfers, then run this report on a small date range. Next, compare the report against the property transfer cards to ensure that there were no data entry errors. If you do find discrepancies between the property cards and the transfer report you can correct the error immediately. Below is an illustration of the **Transfer Report Options** window. Simply enter a date range and select **Detail** or **Summary**. After you have made your selections you can click on the **Print** button.

| Transfer  | r Date Range (Blank for All) |
|-----------|------------------------------|
| 03/01/20  | 002 <b>to</b> 03/31/2002     |
| Report De | tail C Report Summary        |
| [         | Preview                      |
|           | Print                        |
|           | Cancel                       |

Below is an example of a Detailed Transaction Report for one parcel.

| <u>File Edit Window H</u> elp   |             |          |             |     |                  |            |      |              |             | _ 8 |
|---------------------------------|-------------|----------|-------------|-----|------------------|------------|------|--------------|-------------|-----|
| Print Preview                   | >           | c        |             |     |                  |            |      |              |             |     |
|                                 | - 10+       | 1        |             |     |                  |            |      |              |             |     |
| 3/20/2002                       |             |          | LUDLOW      | Gra | nd List          |            |      |              | Page 1 of 2 |     |
| 0:20 am.                        |             |          | Property Tr | ans | fers Report      |            |      |              | chui.s      |     |
|                                 | For         | Tr ons i | ers Between | 037 | 18/2002 and 03/2 | 0/2002     |      |              |             |     |
|                                 | ACE         | EAGES    |             |     | TAXADLE          | VALUATIONS |      | EXEMP TI ONS | / CONTRACTS |     |
|                                 |             |          |             |     |                  |            |      |              |             |     |
| sq. #: 9 03/18/2002 Grantor 08: | ro 1005 - 1 | -        | Price       |     | 110,000.00       |            |      |              |             |     |
| SHUFELT JAMES L JR              |             |          | Book:       | 57  | 5                |            |      |              |             |     |
| SHUFELT HICHELE H               |             |          | Page        | 44  |                  |            |      |              |             |     |
| 2506 CALENDAR BROOK RD          |             | 200 OD   | 30.50       |     | REAL             | 134,600    | 10   |              |             |     |
|                                 |             | CROP     | 0.00        | 1   |                  |            | 1    |              |             |     |
| LYNDONVILLE VT 05851-9402       | 1           | PAST     | 0.00        | 1   |                  |            | 1    |              |             |     |
| 32.5 AC AND HOUSE/GARAGE AND B  |             | OTHER    | 0.00        | 1   |                  |            | 1    |              |             |     |
| RIGHT SIDE OPPOSITE PATOINE     | 1           | SITE     | 2.00        | 1   | GRAND LIST       | 1,346.00   | 1.0  |              |             |     |
|                                 | 1           |          |             | 1   |                  |            | 1.0  |              |             |     |
| OSTOLOOS-L R2 T                 |             | TO TAL   | 32.50       | 1   |                  |            |      | HOMES TEAD   | 95,700      |     |
| q. #: 9 03/10/2002 Grantee 03:  | 1005-1      |          | Price       |     | 110,000.00       |            |      |              |             |     |
| TAYLOR JAHES JONES              |             |          | Book:       | 21  | 5                |            |      |              |             |     |
|                                 |             |          | Page :      | 37  | -38              |            |      |              |             |     |
| 2506 CALENDAR BROOK RD          | 1.5         | WO OD    | 30.50       | 1   | REAL             | 134,600    | 1    |              |             |     |
|                                 | L           | CR.OP    | 0.00        | 1   |                  |            | 1    |              |             |     |
| NORTHFIELD VT 05555             |             | PAST     | 0.00        |     |                  |            | 1    |              |             |     |
| 32.5 AC AND HOUSE/GARAGE AND B  | 1           | OTHER    | 0.00        | 1   |                  |            | 1    |              |             |     |
| RIGHT SIDE OPPOSITE PATOINE     | 133         | SITE     | 2.00        | 1   | GRAND LIST       | 1,346.00   | 1.22 |              |             |     |
|                                 | 122         |          |             | 1   |                  |            | 122  |              |             |     |
| 0ST01005-1 R2 T                 | 100         | TO TRL.  | 32.50       | 11  |                  |            | 1.5  | HOMES TEAD   | 95,700      |     |

### 8/12/2016 Editing Parcel Transfers / Splits

| 1) Select 'E<br>transfer<br>Func Grand List-N<br>File Edit Wind | dit' as seen below<br>that you previously<br>NEMRC<br>Jow <u>H</u> elp | to edit a property<br>v entered.                                                                                                    |                                                                                   | 2) Enter the sequent<br>transfer below. T<br>must be obtained<br>Maintenance' 'T<br>'Property Trans<br>The illustrations | ce number of the<br>The Sequence Number<br>I from the <b>'Parcel</b><br>Sransfer' Tab or the<br>sfer' report at this time.<br>on the next page will                                                                                           | _ @ ×                |
|-----------------------------------------------------------------|------------------------------------------------------------------------|----------------------------------------------------------------------------------------------------|-----------------------------------------------------------------------------------|----------------------------------------------------------------------------------------------------|----------------------------------------------------------------------------------------------------|----------------------|
|                                                                 | Set 1                                                                  | X                                                                                                    |                                                                                   | show you where sequence number                                                                                           | you can find the<br>rs.                                                                                                    |                      |
| and the second                                                  | 📆 Transfer File Main                                                   | tenance                                                                                                    |                                                                                   |                                                                                                    |                                                                                                    |                      |
| MEN                                                             | Step 1: Choose add o<br>Step 2: Select Transf                          | redit C Add © Edit<br>er or Split, then enter the tr                                                                                      | then select a sec<br>ransaction inform                                            | uence number                                                                                                    | 9                                                                                                    |                      |
|                                                                 |                                                                        | Date to Record Transfer                                                                                                    | 03/18/2002                                                                        | Land Record Book                                                                                                    | 215 Page 44                                                                                                    |                      |
|                                                                 | Transfer Parcel     Onlit Parcel                                       | Transfer ID                                                                                                    | 234                                                                               | Sale Price                                                                                                    | 110,000 🗹 Valid                                                                                                    | 1                    |
| 1                                                               | • opin rancei                                                          | Miscellaneous Info 1                                                                                                    | -                                                                                 |                                                                                                    |                                                                                                    |                      |
|                                                                 | Step 3: Select the par                                                 | cel that is being split or tra                                                                                                    | ansferred.                                                                        |                                                                                                    | <b>N</b>                                                                                                    |                      |
| NEM                                                             | Pa                                                                     | rcel# 0ST01005                                                                                                    | - 1                                                                               | Find                                                                                                    |                                                                                                    | Auto                 |
|                                                                 | 07                                                                     | mer 1 SHUFELT JAMES                                                                                                    | LJR                                                                               | Find                                                                                                    |                                                                                                    | and the second       |
|                                                                 | Tol                                                                    | Parcel(s) 0ST01005-1<br>TAYLOR JAMES                                                                                                    |                                                                                   |                                                                                                    |                                                                                                    | 1. S. 1. A. S.       |
| NEN                                                             |                                                                        |                                                                                                    |                                                                                   |                                                                                                    | <ul> <li>3) Edit any of the field<br/>on this screen that might<br/>be incorrect or press the<br/>'Modify' button to<br/>correct any parcel<br/>information that might<br/>need to be corrected.</li> <li>Press the 'Ok' button to</li> </ul> | ls<br>ght<br>he<br>t |
|                                                                 | Click on the Ok butto                                                  | n to save your changes. To<br>K <u>M</u> odify                                                                                            | o edit a parcel cli<br><u>C</u> ancel                                             | ck on the Modify button                                                                                                  | • save your changes.                                                                                                    |                      |
|                                                                 |                                                                        | TAX Sec.                                                                                                    | A A                                                                               |                                                                                                    |                                                                                                    |                      |
|                                                                 | 4) If<br>aske<br>you<br>'No'<br>char                                   | f this is a current transa<br>ed the following question<br>r current Grand List wi<br>will update the histori-<br>nge the current Grand I | action you are of<br>on seen below.<br>Ith the changes<br>cal Grand List<br>List' | editing you will be<br>'Yes' will update<br>you are making.<br>file and not                                              |                                                                                                    |                      |
|                                                                 |                                                                        | MRC Fund Accounting                                                                                                    | d your changes to                                                                 | the Current Grand List?                                                                                                  |                                                                                                    |                      |
|                                                                 |                                                                        | ( <u>Y</u> es                                                                                                    | <u>N</u> o                                                                        |                                                                                                    |                                                                                                    |                      |

## Locating Sequence Numbers for Parcel Transfers

| it Window Help                                                                                                    |                                                                                                    |                                                                                                    |                                                          |                    |                                                  | a su come de la la su de la su de la su de la su de la su de la su de la su de la su de la su de la su de la su                          |
|----------------------------------------------------------------------------------------------------|----------------------------------------------------------------------------------------------------|----------------------------------------------------------------------------------------------------|----------------------------------------------------------|--------------------|--------------------------------------------------|----------------------------------------------------------------------------------------------------|
|                                                                                                    |                                                                                                    |                                                                                                    |                                                          |                    |                                                  |                                                                                                    |
|                                                                                                    |                                                                                                    |                                                                                                    |                                                          |                    |                                                  |                                                                                                    |
| LUDLOW Grand List                                                                                                    |                                                                                                    | 200 BELLEVILLEVILLEVILLEVILLEVILLEVILLEVILLE                                                                                                    |                                                          |                    |                                                  |                                                                                                    |
| Parcel Main                                                                                                    | tenance                                                                                                    | OST01005                                                                                                    | 5-1                                                      | Distric            | t Differential                                   | A STATE OF                                                                                                    |
| Total MAIN: 108 VILL: 1                                                                                                    |                                                                                                    | JOHNSON JASTC<br>Parcel last updated                                                                                                    | N TEST<br>lon: //                                        | MAIN               | Dobr                                             |                                                                                                    |
| Parcel Misc/Acres                                                                                                    | Fees and Notes Par                                                                                                    | vment/Tax Data A                                                                                                    | opraisal Change/(                                        | Contract and Farms | Transfers                                        |                                                                                                    |
| Segno Type Previous (                                                                                                    | Owner                                                                                                    | Price at Sale                                                                                                    | Book Page                                                | Date               | Valid                                            | A) Enore the Barasi                                                                                                    |
| 10 TAYLOR                                                                                                    | JAMES JONES                                                                                                    | 110000.00                                                                                                    | 300 144                                                  | 03/20/2002         | Y                                                | A) From the Parcel                                                                                                    |
| 9 T SHUFELT                                                                                                    | JAMES L JR                                                                                                    | 110000.00                                                                                                    | 215 37-3                                                 | 8 03/18/2002       | Y                                                | wantenance window, c                                                                                                    |
| 11 T SMITH CA                                                                                                    | RL                                                                                                    | 110000.00                                                                                                    | 14t 12t                                                  | 03/20/2002         | 4*+- 11                                          | on the <b>Transfer</b> tab.                                                                                                    |
|                                                                                                    |                                                                                                    |                                                                                                    |                                                          |                    |                                                  | sequence number is loca                                                                                                    |
|                                                                                                    |                                                                                                    |                                                                                                    | 44 - 19<br>-                                             | 2                  |                                                  | on the left side. Also no                                                                                                    |
|                                                                                                    |                                                                                                    |                                                                                                    |                                                          |                    |                                                  | the date the transfer was                                                                                                    |
|                                                                                                    |                                                                                                    |                                                                                                    |                                                          |                    | +                                                | recorded to make sure y                                                                                                    |
|                                                                                                    |                                                                                                    |                                                                                                    |                                                          |                    |                                                  | get the correct transfer                                                                                                    |
|                                                                                                    |                                                                                                    |                                                                                                    |                                                          | 3                  |                                                  | sequence number to edit                                                                                                    |
|                                                                                                    |                                                                                                    | 1                                                                                                    |                                                          | 3)                 |                                                  |                                                                                                    |
|                                                                                                    |                                                                                                    |                                                                                                    |                                                          | 2                  |                                                  | Ca area                                                                                                    |
|                                                                                                    |                                                                                                    |                                                                                                    |                                                          | 2                  |                                                  |                                                                                                    |
|                                                                                                    |                                                                                                    |                                                                                                    |                                                          |                    |                                                  |                                                                                                    |
| <b>製料</b>                                                                                                    |                                                                                                    |                                                                                                    |                                                          |                    | <u> </u>                                         |                                                                                                    |
| Same de Dro                                                                                                    | Nortas Ca                                                                                                    |                                                                                                    | Drint                                                    |                    | Doloto                                           | the design of the second second second second second second second second second second second second second se                          |
|                                                                                                    |                                                                                                    |                                                                                                    | <u></u>                                                  |                    | Delete                                           | Constant State                                                                                                    |
|                                                                                                    | and a                                                                                                    | en en                                                                                                    | 1.100                                                    |                    |                                                  |                                                                                                    |
| at Designer - 37250160 frs. P                                                                                                    | oe 1 - Grand List NEMP                                                                                                    |                                                                                                    |                                                          |                    | NAM                                              |                                                                                                    |
| <b>nt Designer - 37250160.frx - Pa</b><br>Edit Window Help                                                                                                    | ge 1 - Grand List-NEMR                                                                                                    | AC.                                                                                                    |                                                          |                    |                                                  |                                                                                                    |
| <mark>nt Designer - 37250160.frx - Pa</mark><br>Edit Window <u>H</u> elp<br>Print Preview                                                                                                    | ge 1 - Grand List-NEMR                                                                                                    | ac                                                                                                    |                                                          |                    | State                                            | - 8 ×<br>- 8 ×                                                                                                    |
| nt Designer - 37250160.frx - Pa<br>Edit Window Help<br>Print Preview                                                                                                    | ge 1 - Grand List-NEMR                                                                                                    | ac                                                                                                    |                                                          |                    |                                                  | - 7 ×<br>- 7 ×                                                                                                    |
| nt Designer - 37250160.frx - Pa<br>Edit Window Help<br>Print Preview                                                                                                    | ge 1 - Grand List-NEMR                                                                                                    | IC.                                                                                                    |                                                          |                    |                                                  | - # X<br>- # X<br>-                                                                                                    |
| nt Designer - 37250160.frx - Pa<br>Edit Window Help<br>Print Preview<br>IIIIIIIIIIIIIIIIIIIIIIIIIIIIIIIIIIII                                                                                                    | ge 1 - Grand List-NEMF                                                                                                    | C<br>OW Grand List<br>Transfers Report                                                                                                    |                                                          |                    | Page l of 2<br>chris                             | - 5 ×<br>- 5 ×<br>- 5 ×                                                                                                    |
| nt Designer - 37250160.frx - Pa<br>Edit Window Help<br>Print Preview<br>IIIIIIIIIIIIIIIIIIIIIIIIIIIIIIIIIIII                                                                                                    | ge 1 - Grand List-NEMF                                                                                                    | C<br>OW Grand List<br>Transfers Report<br>en 03/18/2002 and 03/                                                                                                    | 20/2002                                                  |                    | Page 1 of 2<br>chris                             |                                                                                                    |
| nt Designer - 37250160.frx - Pa<br>Edit Window Help<br>Print Preview<br>IIIIIIIIIIIIIIIIIIIIIIIIIIIIIIIIIIII                                                                                                    | ge 1 - Grand List-NEMF                                                                                                    | C<br>OW Grand List<br>Transfers Report<br>en 03/18/2002 and 03/                                                                                                    | 20/2002                                                  |                    | Page 1 of 2<br>chris                             | - 8 ×<br>- 8 ×<br>-                                                                                                    |
| It Designer - 37250160.frx - Pa<br>Edit Window Help<br>Print Preview<br>IIIIIIIIIIIIIIIIIIIIIIIIIIIIIIIIIIII                                                                                                    | ge 1 - Grand List-NEMF                                                                                                    | OW Grand List<br>Transfers Report<br>en 03/18/2002 and 03/<br>TAXABLE                                                                                                    | 20/2002<br>VALUATIONS                                    | EXTRP TI 0         | Page 1 of 2<br>chris<br>MS / CONTRACTS           | P) From the 'Denewte'                                                                                                    |
| It Designer - 37250160.frx - Per         Edit Window Help         Print Preview         It It It It It It It It It It It It It I                                                                                                    | ge 1 - Grand List-NEMF                                                                                                    | C<br>OW Grand List<br>Transfers Report<br>en 03/18/2002 and 03/<br>TAXABLE<br>ice: 110,000.00<br>ok: 215                                                                                                    | 20/2002<br>VALUATIONS                                    | EXERP TI 0         | Page 1 of 2<br>chris<br>#S / CONTRACTS           | B) From the 'Reports'                                                                                                    |
| nt Designer - 37250160. frx - Pa<br>Edit Window Help<br>Print Preview<br>I I IIII IIII<br>2002<br>sm<br>2002<br>sm<br>2002<br>sm<br>2002<br>sm<br>2002<br>sm<br>2002<br>sm<br>2002<br>sm                                                                                                    | ge 1 - Grand List-NEMF                                                                                                    | NC<br>OW Grand List<br>Transfers Report<br>en 03/18/2002 and 03/<br>TRXABLE<br>ice: 110,000.00<br>ok: 215<br>ge: 44                                                                                                    | 20/2002<br>VALUATIONS                                    | EXEMP TI 0         | Page 1 of 2<br>chris<br>MS / CONTEACTS           | B) From the 'Reports'<br>menu select the                                                                                                 |
| At Designer - 37250160. frx - Pa<br>Edit Window Help<br>Print Preview<br>I I IIII IIII<br>2002<br>Br.<br>2002<br>Br.<br>200<br>Br.<br>2002<br>Br.<br>2002<br>Br.<br>200<br>Br.<br>200<br>Br.<br>200<br>Br.<br>200<br>Br.<br>200<br>Br.<br>200<br>Br.<br>200 | ge 1 - Grand List-NEMF                                                                                                    | C<br>OW Grand List<br>Transfers Report<br>en 03/18/2002 and 03/<br>TAXABLE<br>ice: 110,000.00<br>ok: 215<br>ge: 44<br>0   EEL<br>0   EEL                                                                                                    | 20/2002<br>VALUATIONS<br>134,600                         | EXEMPTI 0          | Page 1 of 2<br>chris<br>MS / CONTRACTS           | B) From the 'Reports'<br>menu select the<br>'Transfers Report'.                                                                          |
| ALLENDAR FROOK ED                                                                                                    | ge 1 - Grand List-NEMF                                                                                                    | C<br>OW Grand List<br>Transfers Report<br>en 03/18/2002 and 03/<br>TRXABLE<br>icce: 110,000.00<br>ok: 215<br>ge: 44<br>0   ETAL<br>0                                                                                                    | 20/2002<br>VALUATIONS<br>134,600                         | EXEMPTIO           | Page 1 of 2<br>chris<br>RS / CONTRACTS           | B) From the 'Reports'<br>menu select the<br>'Transfers Report'.<br>The sequence number                                                   |
| AL Designer - 37250160.frx - Pa<br>Edit Window Help<br>Print Preview<br>Print Preview                                                                                                    | ge 1 - Grand List-NEMF                                                                                                    | C<br>OW Grand List<br>Transfers Report<br>en 03/18/2002 and 03/<br>TAXABLE<br>ice: 110,000.00<br>ok: 215<br>ge: 44<br>0   EEAL<br>0   0<br>0   0                                                                                                    | 20/2002<br>VALUATIONS<br>134,600                         | EXEMP 11 02        | Page 1 of 2<br>chris<br>ME / CONTRACTS           | B) From the 'Reports'<br>menu select the<br>'Transfers Report'.<br>The sequence number<br>is located on the upper                        |
| AL Designer - 37250160.frx - Pa<br>Edit Window Help<br>Print Preview<br>Print Preview                                                                                                    | ge 1 - Grand List-NEMF                                                                                                    | C<br>OW Grand List<br>Transfers Report<br>en 03/18/2002 and 03/<br>TAXABLE<br>ice: 110,000.00<br>ok: 215<br>ge: 44<br>0   EEAL<br>0   0<br>0   0<br>1 GRAND LIST<br>- 1                                                                                                    | 20/2002<br>VALUATIONS<br>134,600<br>1,345.00             |                    | Page 1 of 2<br>chris<br>MS / CONTRACTS           | B) From the 'Reports'<br>menu select the<br>'Transfers Report'.<br>The sequence number<br>is located on the upper<br>left corner of each |
| ALL PARTY AND AND AND AND AND AND AND AND AND AND                                                                                                    | ge 1 - Grand List-NEMF                                                                                                    | C<br>OW Grand List<br>Transfers Report<br>en 03/18/2002 and 03/<br>TAXABLE<br>ice: 110,000.00<br>ok: 215<br>ge: 44<br>0   0  <br>0   0<br>0   0<br>0 | 20/2002<br>VALUATIONS<br>134,600<br>1,346.00             | EXEMP TI OF        | Page 1 of 2<br>chris<br>MS / CONTEACTS<br>95,700 | B) From the 'Reports'<br>menu select the<br>'Transfers Report'.<br>The sequence number<br>is located on the upper<br>left corner of each |
| ALL PRIMAR EROOK ED<br>DONVILLE VT 05851-9402<br>SAC AND HOUSE/GARAGE AND B<br>TT SIDE OPPOSITE PATOINE<br>DO05-1 R2 T<br>4. 9. 05/18/2002 Grant of D                                                                                                    | ge 1 - Grand List-NEMF                                                                                                    | C<br>OW Grand List<br>Transfers Report<br>en 03/18/2002 and 03/<br>TAXABLE<br>ice: 110,000.00<br>ok: 215<br>ge: 44<br>0   EEAL<br>0  <br>0   GRAND LIST<br>-  <br>0                                                                                                    | 20/2002<br>VALUATIONS<br>134,600<br>1,346.00             | EXEMP TI OF        | Page 1 of 2<br>chris<br>MS / CONTRACTS<br>95,700 | B) From the 'Reports'<br>menu select the<br>'Transfers Report'.<br>The sequence number<br>is located on the upper<br>left corner of each |
| ALL PRIME FROM HEID<br>Print Preview<br>Print Preview                                                                                                    | ge 1 - Grand List-NEMF                                                                                                    | IC           0W Grand List           Transfers Report           en 03/18/2002 and 03/           TAXABLE           cice:         110,000.00           ok:         215           ge:         44           0         1           0         1           0         1           0         1           0         1           0         1           0         1           0         1           0         1           0         1           0         1           0         1           0         1           0         1           0         1           0         1           0         1           0         1           0         1           0         1           0         1           0         1           0         1           0         1           0         1           0         1           0         1           0         1                                                                                                    | 20/2002<br>VALUATIONS<br>134,600<br>1,346.00             | EXEMP TI OF        | Page 1 of 2<br>chris<br>MS / CONTEACTS<br>95,700 | B) From the 'Reports'<br>menu select the<br>'Transfers Report'.<br>The sequence number<br>is located on the upper<br>left corner of each |
| All Designer - 37250160.frx - Parelia         Edit Window Help         Print Preview         Image: State of the state of the stat                                                                                                    | Inge 1 - Grand List-NEMF                                                                                                    | Image: NC         Image: Non-Section Content in the section of the section of t                                                                                                    | 20/2002<br>VALUATIONS<br>134,600<br>1,346.00             | EXEMP TI O         | Page 1 of 2<br>chris<br>RS / CONTEACTS<br>95,700 | B) From the 'Reports'<br>menu select the<br>'Transfers Report'.<br>The sequence number<br>is located on the upper<br>left corner of each |
| ALLENDAR EROOK ED                                                                                                    | Image         Image           Image         Image                                                                                                    | Image: NC         Image: Non-Section Content in the section of the section of t                                                                                                    | 20/2002<br>VALUATIONS<br>134,600<br>1,346.00             | EXEMPTIO           | Page 1 of 2<br>chris<br>RS / CONTRACTS<br>95,700 | B) From the 'Reports'<br>menu select the<br>'Transfers Report'.<br>The sequence number<br>is located on the upper<br>left corner of each |
| ALL Designer - 37250160.frx - Pa<br>Edit Window Help<br>Print Preview<br>(2002<br>sm<br>9 /18/2002 Granter 03<br>9 /18/2002 Granter 03<br>9 /18/2002 Granter 03<br>9 /18/2002 Granter 03<br>9 /18/2002 Granter 03<br>9 03/18/2002 Granter 03<br>1005-1 E2 T<br>1 9 03/18/2002 Granter 03<br>1005-1 E2 T<br>1 9 03/18/2002 Granter 03<br>100 Jahrs JOHES<br>5 CALENDAR EROOK E0<br>100 THEILD VT 05555                                                                                                    | Definition of the second second secon                                                                                                    | AC           0W Grand List           Transfers Report           en 03/18/2002 and 03/           TAXABLE           ide:         110,000.00           ok:         215           ge:         44           0         1           0         1           0         1           0         1           0         1           0         1           0         1           0         1           0         1           0         1           ice:         110,000.00           ok:         215           ge:         37-38           0         1           0         1                                                                                                    | 20/2002<br>VALUATIONS<br>134,600<br>1,346.00             | EXEMPTIO           | Page 1 of 2<br>chris<br>RS / CONTERCTS<br>95,700 | B) From the 'Reports'<br>menu select the<br>'Transfers Report'.<br>The sequence number<br>is located on the upper<br>left corner of each |
| ALLENDAR EROOK ED<br>S CALLINDAR EROOK ED<br>CALLINDAR EROOK ED<br>CALLINDAR EROOK ED<br>CONTRESSON<br>CALLINDAR EROOK ED<br>CONTRESSON<br>CALLINDAR EROOK ED<br>CONTRESSON<br>CALLINDAR EROOK ED<br>CONTRESSON<br>CALLINDAR EROOK ED<br>CONTRESSON<br>CALLINDAR EROOK ED<br>CONTRESSON<br>CALLINDAR EROOK ED<br>CONTRESSON<br>CALLINDAR EROOK ED<br>CONTRESSON<br>CALLINDAR EROOK ED<br>CONTRESSON<br>CONTRESSON<br>CALLINDAR EROOK ED<br>CONTRESSON<br>CONTRESSON<br>CONTRESSO                                                                                                    | AGE 1 - Grand List-NEMF                                                                                                    | AC           0W Grand List           Transfers Report           en 03/18/2002 and 03/           TAXABLE           ide:           ide:           10,000.00           0           0           0           0           0           0           0           0           10           0           1           0           1           0           1           0           1           0           1           0           1           0           0           1           0           1           0           1           0           0           0           0           0           0           0           0           0                                                                                                    | 20/2002<br>VALUATIONS<br>134,600<br>1,346.00             | EXEMPTIO           | Page 1 of 2<br>chris<br>NS / CONTRACTS<br>95,700 | B) From the 'Reports'<br>menu select the<br>'Transfers Report'.<br>The sequence number<br>is located on the upper<br>left corner of each |
| ALLENDAR EROOK ED<br>THE ILLD VT 05555<br>5 CALENDAR EROOK ED<br>CALENDAR EROOK ED<br>CALENDAR ER                                                                                                    | AGE 1 - Grand List-NEMF<br>LUDLA<br>Property<br>For Transfers Betwee<br>ACEEAGES<br>TO 1005-1 Pr:<br>CROP 0.00<br>i PAST 0.00<br>i SITE 2.00<br>i TO TAL 32.50<br>:TO 1005-1 Pr:<br>Exc<br>Fast<br>i WO 0D 30.55<br>i CROP 0.00<br>i SITE 2.00<br>i SITE 2.00<br>i SITE 2.00<br>i SITE 0.00<br>i SITE 0.00<br>i SITE 2.00<br>i SITE 2.00<br>i SITE 0.00<br>SITE 0.00<br>SITE 0. | NC           0W Grand List           Transfers Report           en 03/18/2002 and 03/           TRXABLE           ide:           10,000.00           ok:           215           ge:           0           1           0           0           1           0           1           0           1           0           1           0           1           0           1           0           1           0           1           0           1           0           1           0           1           0           1           0           1           0           1           0           1                                                                                                    | 20/2002<br>VALUATIONS<br>134,600<br>1,346.00<br>1,346.00 | EXTEPTIO           | Page 1 of 2<br>chris<br>85 / CONTRACTS<br>95,700 | B) From the 'Reports'<br>menu select the<br>'Transfers Report'.<br>The sequence number<br>is located on the upper<br>left corner of each |
| ALLENDAR EROOK ED<br>THE OPPOSITE PATOINE<br>CALENDAR EROOK ED<br>CONSTRUCTIONE<br>CONSTRUCTIONE<br>CONSTR                                                                                                    | ACET. AGIA<br>I UNOLI<br>FO TRANSFERS<br>I UNOLI<br>FO TRANSFERS<br>I UNOLI<br>I UNOLI<br>I CROP 0.00<br>I CROP 0.00<br>I CROP 0.00<br>I SITE 2.00<br>I TOTRL 32.50<br>I CROP 0.00<br>I SITE 2.00<br>I TOTRL 0.05<br>I CROP 0.00<br>I SITE 2.00<br>I TOTRL 0.05<br>I SITE 2.00<br>I TOTRL 32.50<br>I SITE 2.00<br>I TOTRL 32.50<br>I SITE 2.00<br>I I TOTRL 32.50<br>I SITE 2.00<br>I I TOTRL 32.50<br>I SITE 2.00<br>I I TOTRL 32.50<br>I I I I I I I I I I I I I I I I I I I                                                                                                     | NC           0W Grand List           Transfers Report           en 03/18/2002 and 03/           TAXABLE           ice: 110,000.00           ok: 215           ge: 44           0           0           0           0           0           0           0           0           0           0           0           0           0           0           0           0           0           0           0           0           0           0           0           1           0           1           0           0           10           0           0           0           1           0           1           0           1           0           1           0           1           1           0           1 <td>20/2002<br/>VALUATIONS<br/>134,600<br/>1,346.00<br/>1,346.00</td> <td>EXEMP TI 00</td> <td>Page 1 of 2<br/>chris<br/>85 / CONTRACTS<br/>95,700</td> <td>B) From the 'Reports'<br/>menu select the<br/>'Transfers Report'.<br/>The sequence number<br/>is located on the upper<br/>left corner of each</td>                                                                                                    | 20/2002<br>VALUATIONS<br>134,600<br>1,346.00<br>1,346.00 | EXEMP TI 00        | Page 1 of 2<br>chris<br>85 / CONTRACTS<br>95,700 | B) From the 'Reports'<br>menu select the<br>'Transfers Report'.<br>The sequence number<br>is located on the upper<br>left corner of each |

Change of Appraisal Process and Tracking your changes. Begin by printing your 411 report before making any changes for a given year. Below is a sample 411. Notice there is no values in the Homestead Column. Do you know why?

| 3/16/2018                                           |            |                  | TOWN OF ANY                                                                                                    | TOWN Grand List      |                 |
|-----------------------------------------------------|------------|------------------|----------------------------------------------------------------------------------------------------|----------------------|-----------------|
| 07:40 pm                                            |            |                  | Form 411 -                                                                                                    | (Town code: 543)     |                 |
| 505 C (1990) (7 2 5 1)                              |            |                  | Mair                                                                                                    | District             |                 |
|                                                     |            |                  |                                                                                                    |                      |                 |
| (Taxable properties or                              | aly - Sta  | te and Non-tax s | tatus properties a                                                                                                    | are not listed below | )               |
| REAL ESTATE                                         | Parcel     | Municipal        | Nomestead Ed                                                                                                    | Non-Resi Ed.         | Total Education |
| Category/Code                                       | Count      | Listed Value     | Listed Value                                                                                                    | Listed Value         | Listed Value    |
| Decidential   D1                                    | 1 243      | 283 322 300      | 0                                                                                                    | 283 322 300          | 283 322 300     |
| Residential II P2                                   | 133        | 53 860 000       | č                                                                                                    | 53 860 000           | 53 860 000      |
| Mabile Manager II MWI                               | 10         | 33,000,000       | č                                                                                                    | 35,000,000           | 33,000,000      |
| Nobile Romes-0 PRO                                  | 19         | 709,100          | Ű                                                                                                    | 709,100              | 709,100         |
| NODILE ROMES-L FIRL                                 | 15         | 1,440,000        | U                                                                                                    | 1,448,000            | 1,448,000       |
| Seasonal I Sl                                       | 12         | 2,390,100        | 0                                                                                                    | 2,390,100            | 2,390,100       |
| Seasonal II S2                                      | 4          | 2,060,300        | 0                                                                                                    | 2,060,300            | 2,060,300       |
| Commercial C                                        | 214        | 191,042,500      | 0                                                                                                    | 191,042,500          | 191,042,500     |
| Commercial Apts CA                                  | 18         | 8,777,300        | 0                                                                                                    | 8,777,300            | 8,777,300       |
| Industrial I                                        | 14         | 20,329,100       | 0                                                                                                    | 20,329,100           | 20,329,100      |
| Utilities-E UE                                      | 8          | 27,020,800       | 0                                                                                                    | 27,020,800           | 27,020,800      |
| Utilities-0 UO                                      | 6          | 33,300           | 0                                                                                                    | 33,300               | 33,300          |
| Farm F                                              | 11         | 5,620,500        | 0                                                                                                    | 5,620,500            | 5,620,500       |
| Other 0                                             | 60         | 12,154,200       | 0                                                                                                    | 12,154,200           | 12,154,200      |
| Woodland W                                          | 1          | 26 100           | 0                                                                                                    | 26 100               | 26 100          |
| Misselleneous M                                     | 140        | 11 645 000       | ő                                                                                                    | 11 645 000           | 11 645 900      |
| histerianeous n                                     | 140        | 11,045,500       | v                                                                                                    | 11,045,500           | 11,045,900      |
| TOTAL LIGTED DEAL                                   | 1 006      | 620 420 500      |                                                                                                    | 620 420 500          | 620 430 500     |
| IUIAL LISIED REAL                                   | 1,090      | 020,459,500      | U                                                                                                    | 620,439,500          | 620,439,500     |
|                                                     |            |                  |                                                                                                    |                      |                 |
| P.P. Cable                                          | 1          | 1,293,469        |                                                                                                    | 1,293,469            | 1,293,469       |
| P.P. Equipment                                      | 246        | 137,657,196      |                                                                                                    |                      |                 |
| P.P. Inventory                                      | 159        | 78,458,116       |                                                                                                    |                      |                 |
|                                                     |            |                  |                                                                                                    |                      |                 |
| TOTAL LISTED P.P.                                   | 406        | 217,408,781      |                                                                                                    | 1,293,469            | 1,293,469       |
|                                                     |            |                  |                                                                                                    |                      |                 |
|                                                     | Ξ          |                  |                                                                                                    |                      |                 |
| TOTAL LISTED VALUE                                  |            | 837.848.281      | 0                                                                                                    | 621.732.969          | 621.732.969     |
|                                                     |            |                  | 57                                                                                                    | ,,                   | ,,,             |
| EVENDELONS                                          |            |                  |                                                                                                    |                      |                 |
| Veterer 10V                                         | 12/12      | 170 000          |                                                                                                    | 170 000              | 170 000         |
| Veterans IUK                                        | 1//1/      | 170,000          | v                                                                                                    | 170,000              | 170,000         |
| Veterans >10k                                       |            | 510,000          |                                                                                                    |                      |                 |
|                                                     | -          |                  |                                                                                                    |                      |                 |
| Total Veterans                                      |            | 680,000          | 0                                                                                                    | 170,000              | 170,000         |
| 10.01100.000000000000000000000000000000             | 37225      | 0.325            |                                                                                                    |                      |                 |
| P.P. Contracts                                      | 0          | 0                |                                                                                                    |                      |                 |
| Contract Apprv VEPC                                 | 0/0        | 0                | 0                                                                                                    | 0                    | 0               |
| Grandfathered                                       | 0/0        | 0                | 0                                                                                                    | 0                    | 0               |
| Non-Apprv(voted)                                    | 1/1        | 29,600           |                                                                                                    |                      |                 |
| Owner Pays Ed Tax                                   | 0/0        | 0                |                                                                                                    |                      |                 |
| 80.00000000 <del>0</del> 0.000000000000000000000000 |            |                  |                                                                                                    |                      |                 |
| Total Contracts                                     | 1/1        | 29 600           | 0                                                                                                    | 0                    | 0               |
|                                                     | -/-        | 15,000           |                                                                                                    | 5 <b>5</b> 0         | v               |
| Prestack Accession                                  | 0.10       |                  |                                                                                                    | 200                  |                 |
| ratmstab Apprv VEPC                                 | 0/0        | U                | U                                                                                                    | U                    | 0               |
| Farm Grandfathered                                  | 0/0        | 0                | 0                                                                                                    | U                    | 0               |
| Non-Apprv(voted)                                    | 0/0        | 0                |                                                                                                    |                      |                 |
| Owner Pays Ed Tax                                   | 0/0        | 0                |                                                                                                    |                      |                 |
|                                                     | 5          |                  |                                                                                                    |                      |                 |
| Total FarmStabContr                                 | 0/0        | 0                | 0                                                                                                    | 0                    | 0               |
|                                                     |            |                  |                                                                                                    |                      |                 |
| Current Use                                         | 0/0        | 0                | 0                                                                                                    | 0                    | 0               |
|                                                     |            |                  |                                                                                                    |                      |                 |
| Special Exemptions                                  | 3          |                  | 0                                                                                                    | 2,069,899            | 2,069,899       |
| 52 (BS)                                             |            |                  | -                                                                                                    |                      | 10.00           |
| Partial Statutory                                   | 0/0        | 0                | 0                                                                                                    | 0                    | 0               |
|                                                     |            |                  |                                                                                                    |                      |                 |
| Sub-total Exampliant                                | 8          | 709 600          | 0                                                                                                    | 2 230 800            | 2 230 800       |
| sas cotar Exemptions                                | . <u>1</u> | ,05,000          |                                                                                                    | 2,239,099            | 2,233,033       |
| Tetel Deservices                                    | 3          | 700 600          |                                                                                                    | 2 030 000            |                 |
| iotal Exemptions                                    |            | 109,600          | 0                                                                                                    | 2,239,899            | 2,239,899       |
|                                                     |            |                  | a second second s |                      |                 |
|                                                     | =          |                  |                                                                                                    |                      |                 |
| TOTAL MUNICIPAL GRANT                               | =<br>LIST  | 8,371,386.81     |                                                                                                    |                      |                 |

34 NON-TAX PARCELS ARE NOT INCLUDED ON THE 411

Next change a value on a parcel on the Parcel Maintenance screen as seen below. You will be prompted to flag the parcel for a Change of Appraisal notice at this time. If you are using the MSOL CAMA program then all value changes will be automatically updated and the Change of Appraisal flag will be turned on as well.

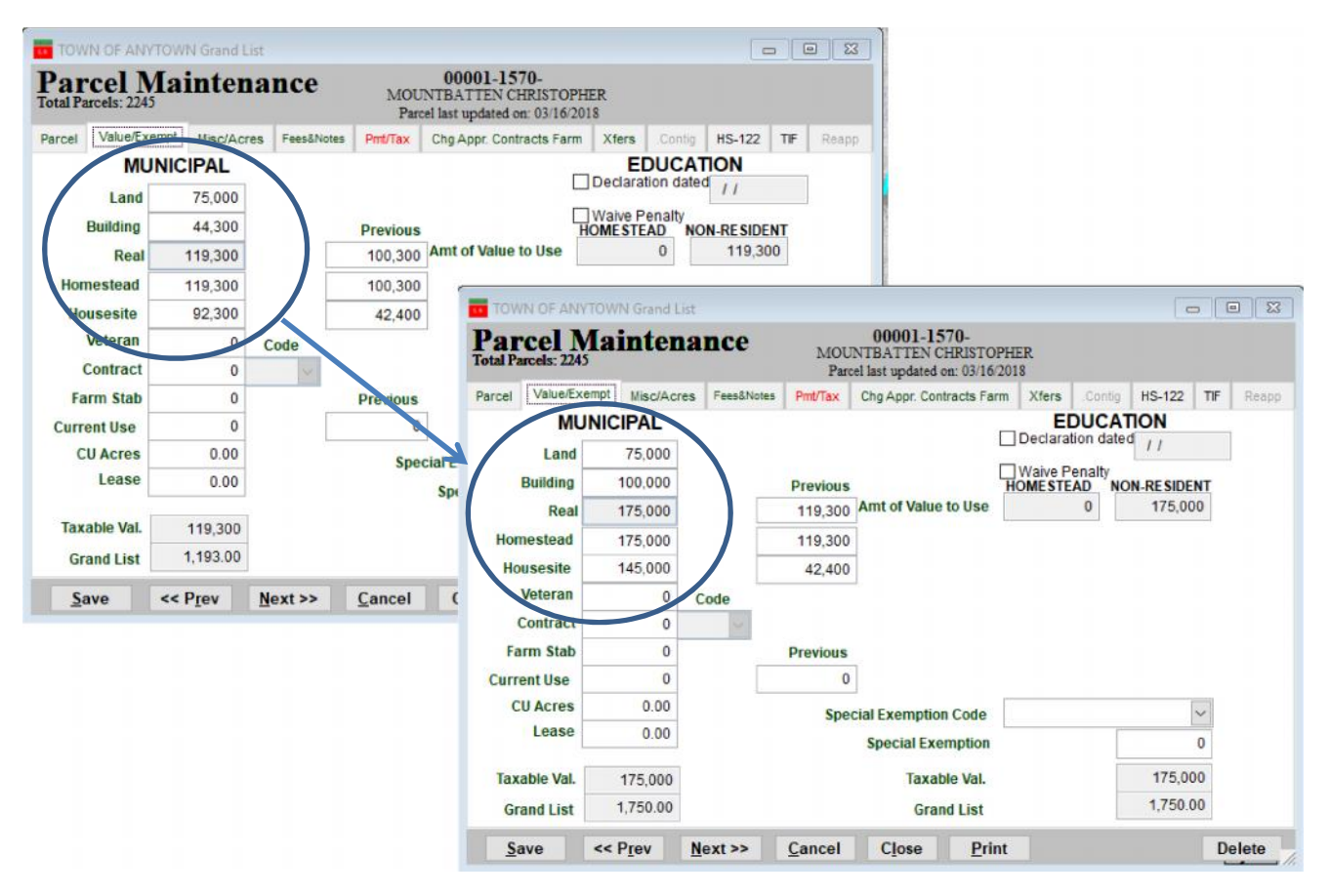

#### **Original Parcel Value**

Move to the 'Chng Appr/Contracts Farm' Tab and Add a comment as seen here.

| arcel Value/Exempt Mis                                                                                             | sc/Acres Fees&Note                        | Parcel<br>s PmbTax C | last updated on: 0<br>hg Appr. Contracts   | 3/16/2018<br>s Farmkters  | s .Contig H          | S-122 TIF R                       |
|----------------------------------------------------------------------------------------------------|-------------------------------------------|----------------------|--------------------------------------------|---------------------------|----------------------|-----------------------------------|
| Real Appraisal                                                                                                    | Change -Fla                               | ag? (Y/N) Y          | Homest                                     | tead Appr                 | . Change             | -Flag? (Y/N) -                    |
| Current Previous                                                                                                   | Difference                                | No Result            | Current<br>175000                          | Previous<br>119300        | Difference<br>55700  | No Result                         |
| Comments                                                                                                    | 5                                         | Approved             | Comments                                   |                           |                      | Approved                          |
| ADDED GARAGE                                                                                                    |                                           |                      | ADDED GAP                                  | RAGE                      |                      |                                   |
| Date Voted                                                                                                    | 11                                        |                      | Current                                    | Previous<br>42400         | Difference<br>102600 | No Result                         |
| Date Voted<br>Beginning Date                                                                                       | 11<br>11                                  |                      | Current<br>145000<br>Comments              | Previous<br>42400         | Difference<br>102600 | No Result     Denied     Approved |
| Date Voted<br>Beginning Date<br>Ending Date                                                                        | 11<br>11<br>11                            | 11<br>11<br>11<br>11 | Current<br>145000<br>Comments<br>ADDED GAF | Previous<br>42400<br>RAGE | Difference<br>102600 | No Result     Denied     Approved |
| Date Voted<br>Beginning Date<br>Ending Date<br>State Statute Invoked                                               | 11           11           11           11 | 11<br>11<br>11<br>11 | Current<br>145000<br>Comments<br>ADDED GAF | Previous<br>42400<br>RAGE | Difference<br>102600 | No Result     Denied     Approved |
| Date Voted<br>Beginning Date<br>Ending Date<br>State Statute Invoked<br>Approved by State<br>Bill Education Tay to |                                           | 11<br>11<br>11<br>11 | Current<br>145000<br>Comments              | Previous<br>42400<br>RAGE | Difference<br>102600 | No Result     Denied     Approved |

TOWN OF ANYTOWN Grand List

Form 411 - (Town code: 543)

Run a new 411 report after you change. You will notice when you compare the new 411 to the original 411 on page one of this document that the 'R2' Category has increased by 55,700. The reason for the change is the parcel that was edited on page two.

|                        |                 |                  | Main               | District            |                 |
|------------------------|-----------------|------------------|--------------------|---------------------|-----------------|
| (Taxable properties o  | nly - Sta       | te and Non-tax s | tatus properties a | are not listed belo | w)              |
| REAL ESTATE            | Parcel          | Municipal        | Nomestead Ed       | Non-Resi Ed.        | Total Education |
| Category/Code          | Count           | Listed Value     | Listed Value       | Listed Value        | Listed Value    |
| Residential   R1       | 1.243           | 283.322.300      | 0                  | 283.322.300         | 283.322.300     |
| Residential 11 R2      | 133             | 53,915,700       | 0                  | 53,915,700          | 53,915,700      |
| PRODICE Manage II MHII | 19              | 700.100          | 0                  | 709,100             | 709,100         |
| Mobile Nomes-L MHL     | 13              | 1.448.000        | 0                  | 1.448.000           | 1,448,000       |
| Seasonal I Sl          | 12              | 2,390,100        | 0                  | 2.390.100           | 2,390,100       |
| Seasonal II S2         | 4               | 2.060.300        | 0                  | 2,060,300           | 2,060,300       |
| Commercial C           | 214             | 191,042,500      | 0                  | 191,042,500         | 191,042,500     |
| Commercial Apts CA     | 18              | 8,777,300        | 0                  | 8,777,300           | 8,777,300       |
| Industrial I           | 14              | 20,329,100       | 0                  | 20,329,100          | 20,329,100      |
| Utilities-E UE         | 8               | 27,020,800       | 0                  | 27,020,800          | 27,020,800      |
| Utilities-0 UO         | 6               | 33,300           | 0                  | 33,300              | 33,300          |
| Farm F                 | 11              | 5,620,500        | 0                  | 5,620,500           | 5,620,500       |
| Other 0                | 60              | 12,154,200       | 0                  | 12,154,200          | 12,154,200      |
| Woodland W             | 1               | 26,100           | 0                  | 26,100              | 26,100          |
| Miscellaneous M        | 140             | 11,645,900       | 0                  | 11,645,900          | 11,645,900      |
| TOTAL LISTED REAL      | 1,896           | 620,495,200      | 0                  | 620,495,200         | 620,495,200     |
|                        |                 |                  |                    |                     |                 |
| P.P. Cable             | 1               | 1,293,469        |                    | 1,293,469           | 1,293,469       |
| P.P. Equipment         | 246             | 137,657,196      |                    |                     |                 |
| P.P. Inventory         | 159             | 78,458,116       |                    |                     |                 |
| TOTAL LISTED P.P.      | 406             | 217,408,781      |                    | 1,293,469           | 1,293,469       |
| TOTAL LISTED VALUE     | -               | 837,903,981      | 0                  | 621,788,669         | 621,788,669     |
|                        |                 |                  |                    |                     |                 |
| EXERPTIONS             | 10.00           | 100.000          |                    | 100.000             | 100.000         |
| Veterans IUK           | 17/17           | 170,000          | U                  | 170,000             | 170,000         |
| veterans >10k          | -               | 510,000          |                    |                     |                 |
| Total Veterans         |                 | 680,000          | 0                  | 170,000             | 170,000         |
| P.P. Contracts         | 0               | 0                |                    |                     |                 |
| Contract Apprv VEPC    | 0/0             | 0                | 0                  | 0                   | o               |
| Grandfathered          | 0/0             | 0                | 0                  | 0                   | 0               |
| Non-Apprv(voted)       | 1/1             | 29,600           |                    |                     |                 |
| Owner Pays Ed Tax      | 0/0             | 0                |                    |                     |                 |
| Total Contracts        | 1/1             | 29,600           | 0                  | 0                   | 0               |
| FarmStab Apprv VEPC    | 0/0             | 0                | 0                  | 0                   | 0               |
| Farm Grandfathered     | 0/0             | 0                | 0                  | 0                   | 0               |
| Non-Apprv(voted)       | 0/0             | 0                |                    |                     |                 |
| Owner Pays Ed Tax      | 0/0             | 0                |                    |                     |                 |
| Total FarmStabContr    | 0/0             | 0                | 0                  | 0                   | 0               |
| Current Use            | 0/0             | 0                | 0                  | 0                   | 0               |
| Special Exemptions     | 3               |                  | 0                  | 2,069,899           | 2,069,899       |
| Partial Statutory      | 0/0             | 0                | 0                  | 0                   | o               |
| Sub-total Exemptions   |                 | 709.600          |                    | 2,239.899           | 2.239.899       |
|                        | 10 <del>.</del> |                  |                    |                     |                 |
| Total Exemptions       |                 | 709,600          | 0                  | 2,239,899           | 2,239,899       |

TOTAL MUNICIPAL GRAND LIST 8,371,943.81 TOTAL EDUCATION GRAND LIST 34 NON-TAX PARCELS ARE NOT INCLUDED ON THE 411

6,195,487.70

03/16/2018

08:20 pm

NON-TAX

<sup>0.00</sup> 6,195,487.70

Moving to the Reports menu of the Grand List program there are 2 reports we can use to identify changes that we have made throughout the year. The first one is 'O Comparison Reports' the other is the '7 Grievance Processes'.

| 1 Crand List                           |              | A. Mailing/Lister Card Labels |
|----------------------------------------|--------------|-------------------------------|
| I. Grand List                          |              | B. Contracts                  |
| 2. Non-Tax Parcels                     |              | C. Veterans Exemptions        |
|                                        | 4            | D. Farm Stabilization         |
| <ol> <li>State Land Parcels</li> </ol> |              | E. Current Use Exemptions     |
| 4 Earma 444                            |              | F. Leased Land                |
| 4. Form 411                            |              | G. Transaction Report         |
| 5. Tax Book                            |              | H. Export Data                |
|                                        |              | I. Assessor/Lister Actions    |
| 6. Tax Bills                           |              | J. Special Exemptions         |
|                                        |              | L. Inactive Parcels           |
| 7. Grievance Processes                 | $\mathbf{D}$ | M. State Treasurers Report    |
| 9. Transfers Report                    |              | O. Compare other Grand List   |
| 10. Cantinuava Danasla                 | -            | P. IIF Proceeds               |
| IU. Contiguous Parceis                 |              | Q. Form 427                   |
| 11. Personal Property Momt             |              | R. Covenant Restr Housing     |

**'O COMPARISON REPORTS':** Comparison Reports compare the grand list you are working in to any other grand list you have listed on your **'Entity Maintenance**' screen.

Or select another grand list entity you wish to compare your data with. Simply highlight the Entity number by clicking on it as seen here. Entity 80 is the entity selected in the example below.

Select what comparison report you would like to see. In this example we selected the 'Real Values'.

| intry to                                                                                       |                                                                                                    | 121.000                                       |  |
|------------------------------------------------------------------------------------------------|----------------------------------------------------------------------------------------------------|-----------------------------------------------|--|
| #                                                                                              | Name                                                                                                    | ^                                             |  |
| 27                                                                                             | 2007 ANYTOWN BILLED GRAND LIST                                                                                                    |                                               |  |
| 28                                                                                             | 2008 ANYTOWN BILLED GRAND LIST                                                                                                    |                                               |  |
| 29                                                                                             | 2009 ANYTOWN BILLED GRAND LIST                                                                                                    | 5.2                                           |  |
| 30                                                                                             | 2010 ANYTOWN BILLED GRAND LIST                                                                                                    |                                               |  |
| 31                                                                                             | 2011 ANYTOWN BILLED GRAND LIST                                                                                                    |                                               |  |
| 32                                                                                             | 2012 ANYTOWN BILLED GRAND LIS                                                                                                    |                                               |  |
| 80                                                                                             | 2017 ANYTOWN BILLED GRAND LIST                                                                                                    |                                               |  |
| Rental<br>Busine<br>Missin                                                                     | otions comparison<br>/Business Use Comparison<br>ess/Rental Use of Outbuildings<br>g or Inactive parcels one way or the other.<br>Changes                                                                                                    | Parcel ID     Name     SPAN                   |  |
| Rental<br>Busine<br>Missin<br>Real V<br>Real V<br>Homes<br>House<br>Equipr<br>Tax St<br>Tax Ca | vitions comparison<br>/Business Use Comparison<br>ses/Rental Use of Outbuildings<br>g or Inactive parcels one way or the other.<br>Changes<br>alues<br>stead Values<br>stead Values<br>site Values<br>aus Changes<br>atus Changes<br>ategory Changes (CD2) | Sort<br>Parcel ID<br>Name<br>SPAN<br>Category |  |

Below is what the Real value comparison report looks like. This is showing us the 1 parcel that we made a value change to on page two of this document. If a parcel appears on this report then we should also see it when we run the '7 Grievance Processes' Reports.

| 08:40 pm         |       | Homestead Real Ve       | lue Comparison Report |              | IT Cons           | ultant 2 |
|------------------|-------|-------------------------|-----------------------|--------------|-------------------|----------|
|                  |       | Compared to 2017 AM     | YTOWN BILLED GRAND LI | ST           |                   |          |
| Parcel ID        | SPAN  | Name                    | Category              | Current Real | Previous Real Dif | ference  |
| 00001-1570-      | 10243 | MOUNTBATTEN CHRISTOPHER | R2                    | 175,000      | 119,300           | 55,700   |
| Total Records: 1 |       |                         |                       |              | 7.5 c             | 55,700   |

'7 Grievance Processes: This option allows you to see all parcels that have been flagged for a 'Change of Appraisal Notice' or 'Result of Grievance Notice'

- Action you select here will dictate what reports and notices will print or display. For instance currently 'Initial Notice of Change' is selected therefore when you select an item under 'Format' it will print a Grievance Report, Grievance Notice, or Certificate of mailing.
- Action If you choose Result of Grievance then when you make a selection under 'Format' they will relate to the Results of grievance report, Result of grievance notice, and Result of grievance cert of mailing.

| General          |                                                                            | Grievance |  |
|------------------|----------------------------------------------------------------------------|-----------|--|
| Action           | Initial Notice of Change<br>Result of Grievance                            |           |  |
| Format           | <ul> <li>Report</li> <li>Notice</li> <li>Certificate of Mailing</li> </ul> |           |  |
| Grievance Type   | Real/Equipment<br>Homestead<br>Housesite                                   |           |  |
| Include Remarks? | Yes<br>No                                                                  |           |  |
|                  |                                                                            |           |  |
|                  |                                                                            |           |  |

Here is what the 'Report' for the Action 'Initial Notice of Change' would look like. Itshows use the same parcel that we saw on our comparison report on the previous page.

| 03/16/2018              |                        | TOWN OF AN                            | TOWN Grand List      |         | Page 1 of 1     |
|-------------------------|------------------------|---------------------------------------|----------------------|---------|-----------------|
| 08:57 pm                |                        | Real/Equipment Cha                    | ange of Appraisal Re | port    | IT Consultant 2 |
|                         |                        | By Name For All                       | Parcels In All Distr | icts    |                 |
| PARCEL #                | SPAN                   | NAME                                  | PREVIOUS             | CURRENT |                 |
| 00001-1570-<br>Remarks: | 543-171-1<br>ADDED GAJ | 10243 MOUNTBATTEN CHRISTOPHER<br>RAGE | 119,300              | 175,000 |                 |
|                         |                        |                                       |                      |         |                 |
| Records on report:      | 1                      | **** Report Totals                    | 119,300              | 175,000 |                 |

Change of Appraisal Notice – Select the Format type to 'Notice' then click on the 'Edit Selected Notice' button to the right. The software allows you to save multiple notices. As you can see here there is a 'Change in Appraisal' notice and a 'Personal Property Notice Style'

| General          |                                                  | Griev                                                           | ance                                                                                                   |
|------------------|--------------------------------------------------|-----------------------------------------------------------------|----------------------------------------------------------------------------------------------------|
| Action           | Initial Notice of Change Result of Grievance     |                                                                 |                                                                                                    |
| Format           | © Report<br>© Notice<br>© Certificate of Mailing | Edit Selected Notice?  Add a New Notice  Delete Selected Notice | CHANGE IN APPRAISAL  Personal Proprty Notice Style  (Type Name of Form Here)  (Type Name of Form Here) |
| Include Remarks? | ● Yes<br>○ No                                    |                                                                 |                                                                                                    |
|                  |                                                  |                                                                 |                                                                                                    |

When you click on the 'Edit Selected Notice' button the window appears below. It allows you to edit various pieces of your notice. The Section 1 tab is the top portion of the notice, Section 2 is the middle section, and Section 3 is the bottom portion of the form.

| Section 1                              | 6                     | Section 2                             | Section 2           |
|----------------------------------------|-----------------------|---------------------------------------|---------------------|
|                                        |                       | Section 2                             | Section 5           |
|                                        |                       |                                       |                     |
|                                        |                       |                                       |                     |
| TOWN OF R                              | UTLAND                |                                       |                     |
| NOTICE TO TAXPAYERS                    | AS OF 05/28/2018      |                                       |                     |
|                                        |                       |                                       |                     |
| Change in A                            | ppraisal              |                                       |                     |
|                                        |                       |                                       |                     |
|                                        |                       |                                       |                     |
| Parcels Name, Address, Locatio         | n and Number          |                                       |                     |
| Parcels Name, Address, Location        | n and Number          |                                       |                     |
| Parcels Name, Address, Location        | n and Number          |                                       |                     |
|                                        |                       |                                       |                     |
|                                        |                       |                                       |                     |
| rty Description Line 1: O Location A O | B O C  Property Desc  | cription () Taxmap                    | 911 Addr. O None    |
| rty Description Line 2: O Location A O | B O C O Property Desc | cription  Taxmap                      | 🔵 911 Addr. 🔘 None  |
|                                        |                       | · · · · · · · · · · · · · · · · · · · | O det table O blood |

This is what the Change of Appraisal Notice looks like. It is designed so the Name and Address will fold and appear in a standard # 10 window envelope. You can see how the areas you edited on the Section 1,2, & 3 tabs on the previous page will appear on 1 page.

TOWN OF ANYTOWN NOTICE TO TAXPAYERS AS OF 05/28/2018

Change in Appraisal

MOUNTBATTEN CHRISTOPHER 150 ALLEN RD UNIT 115 ANYTOWN VT 05555

 
 Parcel ID
 : 00001-1570 Property Description: 11.84 AC & DWL:

 SPAN
 : 543-171-10243
 Tax Map:
 40-01-01

 SPAN
 : 543-171-10243
 Tax Map:
 40-01-01
 1570 BRIGHTLOOK DR Total Acreage : 11.84 911 Address: Total Real Homestead House Site 
 Value
 Value

 119,300
 119,300

 175,000
 175,000
 Value Previous (last year) total Current (this year) total 42,400 145,000 -----\_\_\_\_\_ 55,700 55,700 Difference: 102,600 Real Value Comments:ADDED GARAGEHomestead Comments:ADDED GARAGEHouse site Comments:ADDED GARAGE

Title 32, Vermont Statutes Annotated, section 4111 (g) reads as follows: "A person who feels aggrieved by the action of the listers and desires to be heard by them, shall, on or before the day of the grievance meeting, file with them his objections in writing and may appear at such grievance meeting in person or by his agents or attorneys. Upon the hearing of such grievance the parties thereto may submit such documentary or sworn evidence as shall be pertinent thereto."

The grievance meeting will be held at: 10:00 AM on June 18, 2018 Location: "ANYTOWN TOWN MUNICIPAL BUILDING".

WILLIAM A SMITH LISTER

DATE: FRIDAY,5/18/2018 FROM 10:00AM TO 11:00AM "PLEASE CALL IN ADVANCE FOR APPOINTMENT" CALL: (802) 555-5555

\* A homestead is the principal dwelling improvements and land owned and occupied by a Vermont resident individual as the individual's domicile. A homestead does not include buildings or improvements detached from the home and used for business or rental purposes. A housesite is that portion of a homestead that includes the principal dwelling and as much of the land surrounding the dwelling as is reasonable necessary for use of the dwelling as a home, but in no event more than two acres per dwelling unit.

CENIKC

\_ 🗆 🗙

Flag? (Y/N)

Flag? (YN)

hange

nge

00083-0162-

Housesite App

Farm Stab.

\_ 0

### **Result of Grievance**

Once the Change of Appraisal hearings are over you may print a '**Result of Grievance**' letter for the appropriate parcels. This is done on the '**Parcel Maintenance**' '**Appraisal Change / Contracts and Farms**' tab. As seen in the picture below.

1. You will notice that there are 3 separate **Grievance flags** and 3 separate **Results of Grievance** radio buttons. They are circled below. 1 for Real value changes, 1 for Homestead changes, and 1 for Housesite changes. You must make a selection in each area in order for that value to be present on the result of grievance notice.

Town of Rutland Grand List

Parcel Maintenance

Real Appraisal Cha

231500

Contract

<< Prev Next >> Cancel Close

2. DO NOT REMOVE your original grievance flag....

3. Enter your remarks in the corresponding comment areas.In this example we only approved the Real value changes and only have a remark in the Real value comments section.

4. Only do this step if you are linked to the Microsolve Cama software. This routine will move all of your current values to the previous value fields for those records that were flagged as 'Approved' for a result of grievance. Now you can import your revised cama values for the appropriate parcels.

Date Vote

State Statute Inv Approved by Sta Bill Education Ta

Tax to

A. On the main menu select the 'Annual Rollover' button

B. Check the box under 'Perform on Results of Grievance Approved ONLY'

C. Check the box under 'Perform Now'

LEAVE ALL OTHER CHECK BOXES BLANK AT THIS TIME.

D. Press the '**Ok**' button

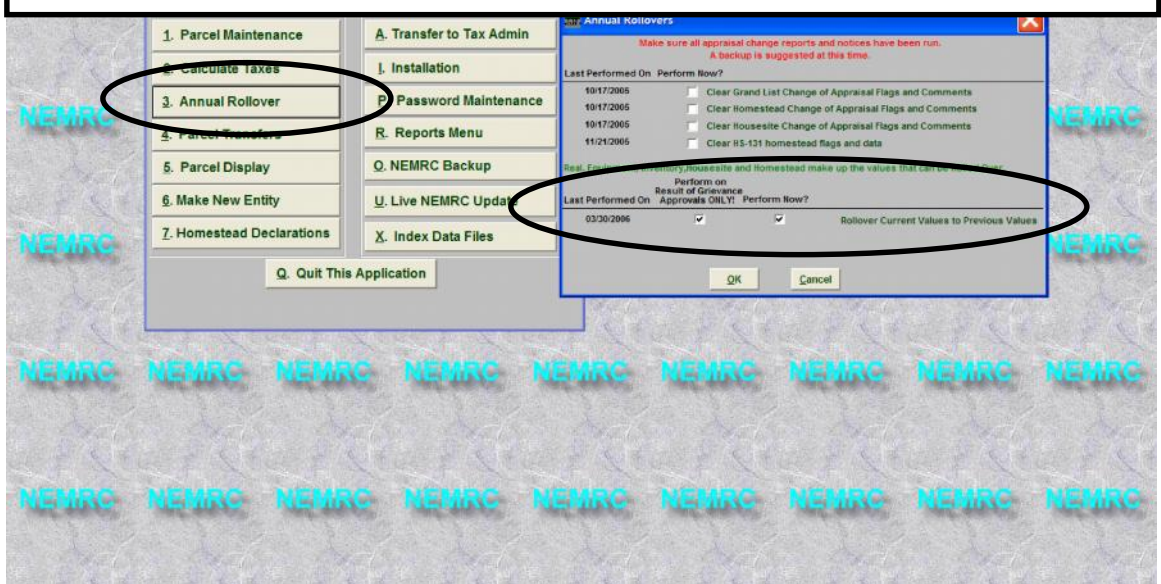

5 Now go to the 'Grievance Process' report option on the 'Reports' menu and click on the 'Grievance' tab. Select the 'Result of Grievance' option next to Action and 'Notice' next to Format as seen below. Then begin printing your Result of Grievance notices.

| General          |                                                                           | Grievance |  |
|------------------|---------------------------------------------------------------------------|-----------|--|
| Action           | <ul> <li>Initial Notice of Change</li> <li>Result of Grievance</li> </ul> |           |  |
| Format           | Report     Notice     Certificate of Mailing                              |           |  |
| Include Remarks? | ● Yes<br>○ No                                                             |           |  |
|                  |                                                                           |           |  |
|                  |                                                                           |           |  |

6. Below is a sample of the 'Result of Grievance' letter. When folded properly the name and address will fit in a standard number 10 envelope.

|          |        | т                                                                  | OWN OF ANYTOWN                                                                                |
|----------|--------|--------------------------------------------------------------------|-----------------------------------------------------------------------------------------------|
|          |        |                                                                    | NOTICE                                                                                        |
|          |        | RESULT C                                                           | F GRIEVANCE DAY APPEAL                                                                        |
|          |        | DATE OF                                                            | NOTICE: MARCH 16, 2018                                                                        |
| TO: 1    | TALION | BATTEN CURISTOPHER                                                 |                                                                                               |
|          | 150 A  | LLEN RD                                                            |                                                                                               |
| 1        | JNIT   | 115                                                                |                                                                                               |
| 8        | NYTO   | WIN VT 05555                                                       |                                                                                               |
|          | -IF    | You are hereby not<br>eal in regards to the<br>the grand list book | ified of the following disposition of t<br>e value of your property identified<br>as follows: |
|          | Par    | cel ID: 00001-1570.                                                | SPAN: 543-171-10243                                                                           |
|          | -      |                                                                    | 2 01 03                                                                                       |
|          | Pres   | perty beseription: 4                                               |                                                                                               |
|          |        | 1                                                                  | 570 BRIGHTLOOK DE                                                                             |
|          |        |                                                                    |                                                                                               |
| L        | X      | ] Appcal denied.                                                   |                                                                                               |
|          |        | Fair Markel Value                                                  | remains \$175,000                                                                             |
| Remarks: | ADDE   | D GARAGE                                                           |                                                                                               |
| r        | x      | 1 Appeal denied.                                                   |                                                                                               |
| 10       |        | Homestead Value re                                                 | mains \$175,000                                                                               |
| Romarks: | ADDE   | DCARACE                                                            |                                                                                               |
| ſ        | x      | ] Appeal denied.                                                   |                                                                                               |
|          |        | Housesite Value re                                                 | mains \$145,000                                                                               |
| Remarks: | ADDE   | D GARAGE                                                           |                                                                                               |
|          |        | Porsuant to Title                                                  | 32, Vermont Statutes Annotated. Section                                                       |
|          |        |                                                                    | A har also diver a deviation of also have a set                                               |

4404, a person aggrieved by the final decision of the board of listers, after grievance day may appeal to the board of civil authority of the town. The APPEAL MUST EE MADE WITHIN FOURTEEN (14) DAYS OF THE TIME THIS NOTICE WAS MAILED by the listers. The APPEAL MUST BE MADE IN WRITING AND DELIVERED TO THE TOWN CLERE and it must briefly set forth the grounds upon which the appeal is based.

BOARD OF LISTERS WILLIAM SMITH ALBERT JANE ACE LACOB